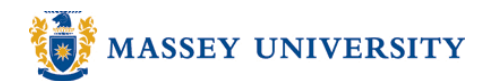

# Adding a trend line – plus Equation & R-squared value

## **Microsoft Excel 2007**

#### Adding a trend line

1. Select the chart, go to Chart tools > Layout > Trendline > Select a Trendline

| Chart Tools                                                |      |      |      |       |           |                |            |           |                                                                                         | -                           | •           | x |  |  |  |
|------------------------------------------------------------|------|------|------|-------|-----------|----------------|------------|-----------|-----------------------------------------------------------------------------------------|-----------------------------|-------------|---|--|--|--|
| /iev                                                       | v    | View | D    | esign | Layout    | Format         |            |           |                                                                                         | . 💿                         | •           | x |  |  |  |
| a Data Data<br>Labels + Table + Axes Gridlines<br>els Axes |      |      |      |       | Gridlines | Plot<br>Area • | Properties |           |                                                                                         |                             |             |   |  |  |  |
|                                                            |      |      |      |       |           |                |            | <u>⁄x</u> | Removes the selected Trendline or all<br>Trendlines if none are selected                |                             |             |   |  |  |  |
| J                                                          | K    | L    | Μ    | N     | 0         | Р              | Q          | 1         | Linear Trendline                                                                        |                             |             |   |  |  |  |
| ΞP                                                         | ОСТ  | NOV  | DEC  |       |           |                |            | <u>×</u>  | e for the                                                                               |                             |             |   |  |  |  |
| <b>!.9</b>                                                 | 14.3 | 16.4 | 18.2 |       |           |                |            |           | Exponential Trendline                                                                   |                             |             |   |  |  |  |
| 0                                                          | 12.7 | 14.3 | 16.3 |       |           |                |            | /         | Adds/sets an Exponential T                                                              | endline                     | for         |   |  |  |  |
| .3                                                         | 10.9 | 12.4 | 13.9 |       |           |                |            |           | Linear Forecast Trendline                                                               |                             |             |   |  |  |  |
|                                                            |      |      |      |       |           |                |            |           | Adds/sets a Linear Trendling<br>forecast for the selected ch                            | e with 2<br>art series      | perioc<br>; | ł |  |  |  |
|                                                            |      |      |      |       |           |                |            |           | Two Period Moving Average<br>Adds/sets a 2 Period Movin<br>Trendline for the selected c | je<br>g Averag<br>hart seri | je<br>es    |   |  |  |  |
|                                                            |      |      |      |       |           |                |            | M         | ore Trendline Options                                                                   |                             |             |   |  |  |  |

2. Choose the series for the trendline > Click OK

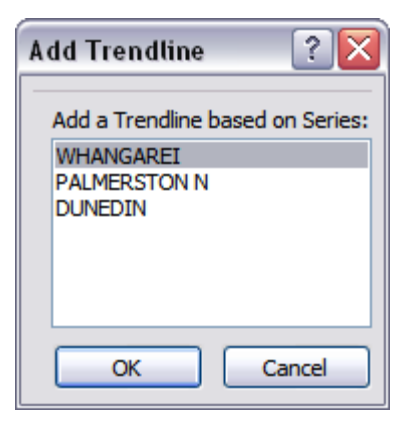

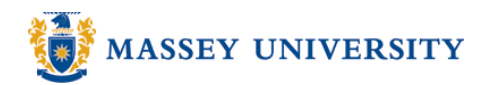

Alternatively, **RIGHT** click on the series that you wish to add > **Add Trendline** 

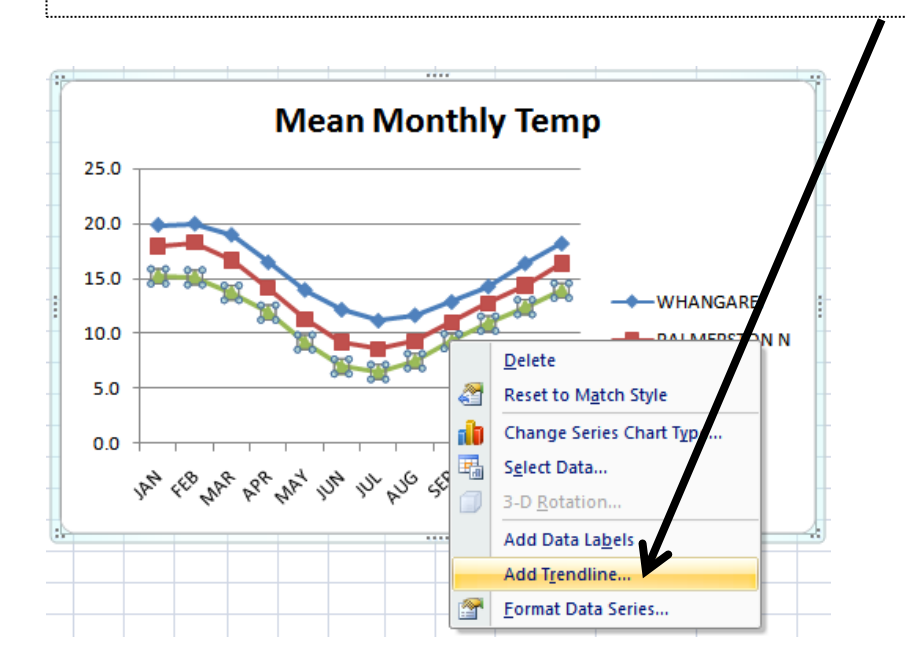

### Displaying equation / R-squared value on chart (optional)

3. Select the chart > Chart Tools > Layout > Select the trendline from the chart elements

| 📭 🖌 🔊 - (° - ) =                          |                    |              |             |               |                |               |             |                | Chart Tools   |              |       |                |                  |
|-------------------------------------------|--------------------|--------------|-------------|---------------|----------------|---------------|-------------|----------------|---------------|--------------|-------|----------------|------------------|
| Home Insert Page                          | Lavou              | ıt           | Formu       | ılas          | Dat            | a             | Reviev      | v              | View          | D            | esign | Layout         | Format           |
| Plot Area                                 | 6                  |              |             | In            |                |               | d n. 🗄      | ilii           |               |              | ldn.  |                |                  |
| Chart Title<br>Horizontal (Category) Axis | Shap               | es T<br>E    | ext<br>Box  | Char<br>Title | t Ao<br>▼ Titl | kis Le<br>es∓ | gend        | Data<br>Labels | Dat<br>▼ Tabl | a<br>e▼      | Axes  | Gridlines<br>* | Plot<br>Area ▼ 🗐 |
| Legend<br>Plot Area                       | Inse<br><i>f</i> x | ert          |             |               |                | l             | abels       |                |               |              | Α     | kxes           | Backg            |
| Vertical (Value) Axis                     | D                  | E            | F           | G             | Н              | 1             | J           | K              | L             | М            | N     | 0              | Р                |
| Vertical (Value) Axis Major Gridlines     | ИAR                | APR          | MAY         | JUN           | JUL            | AUG           | SEP         | ост            | NOV           | DEC          |       |                |                  |
| Series "WHANGAREI " Trendline 1           | 9.0                | 16.5         | 14.0        | 12.2          | 11.2           | 11.7          | 12.9        | 14.3           | 16.4          | 18.2         |       |                |                  |
| Series "PALMERSTON N"<br>Series "DUNEDIN" | .6.6<br>13.7       | 14.1<br>11.9 | 11.3<br>9.2 | 9.2<br>7.0    | 8.6<br>6.5     | 9.3<br>7.5    | 11.0<br>9.3 | 12.7<br>10.9   | 14.3<br>12.4  | 16.3<br>13.9 |       |                |                  |

#### 4. Click on Format Selection

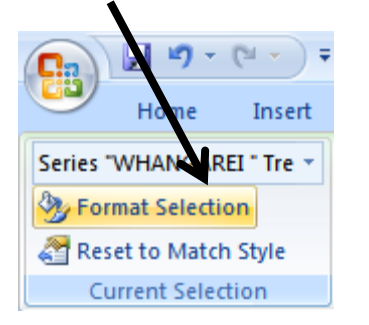

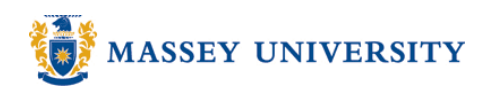

5. Tick Display equation on chart / Display R-squared value on chart > Click Close

| Format Trendline  |                                  |  |  |  |  |  |  |  |
|-------------------|----------------------------------|--|--|--|--|--|--|--|
| Trendline Options | Trendline Options                |  |  |  |  |  |  |  |
| Line Color        | Trend/Regression Type            |  |  |  |  |  |  |  |
| Line Style        | Exponential                      |  |  |  |  |  |  |  |
| Shadow            | 🗾 💿 Linear                       |  |  |  |  |  |  |  |
|                   | C Logarithmic                    |  |  |  |  |  |  |  |
|                   | O Polynomial Order: 2            |  |  |  |  |  |  |  |
|                   | Power                            |  |  |  |  |  |  |  |
|                   | ✓ Moving Average Period: 2 ♦     |  |  |  |  |  |  |  |
|                   | Trendline Name                   |  |  |  |  |  |  |  |
|                   | Automatic : Linear (WHANGAREI )  |  |  |  |  |  |  |  |
|                   | O <u>C</u> ustom:                |  |  |  |  |  |  |  |
|                   | Forecast                         |  |  |  |  |  |  |  |
|                   | Eorward: 0.0 periods             |  |  |  |  |  |  |  |
|                   | Backward: 0.0 periods            |  |  |  |  |  |  |  |
|                   | Set Intercept = 0.0              |  |  |  |  |  |  |  |
|                   | Display R-squared value on chart |  |  |  |  |  |  |  |
|                   | Close                            |  |  |  |  |  |  |  |

## Equation R-squared value **Mean Monthly Tempreature** 25.0 20.0 y = -0.3843x + 18.023 $R^2 = 0.1833$ 15.0 WHANGAREI Ē PALMERSTON N 10.0 -DUNEDIN 5.0 Linear (WHANGAREI) 0.0 OCT DEC JAN FEB MAR APR APR JUN JUN JUL AUG SEP

Legend box is automatically updated for the trend line.